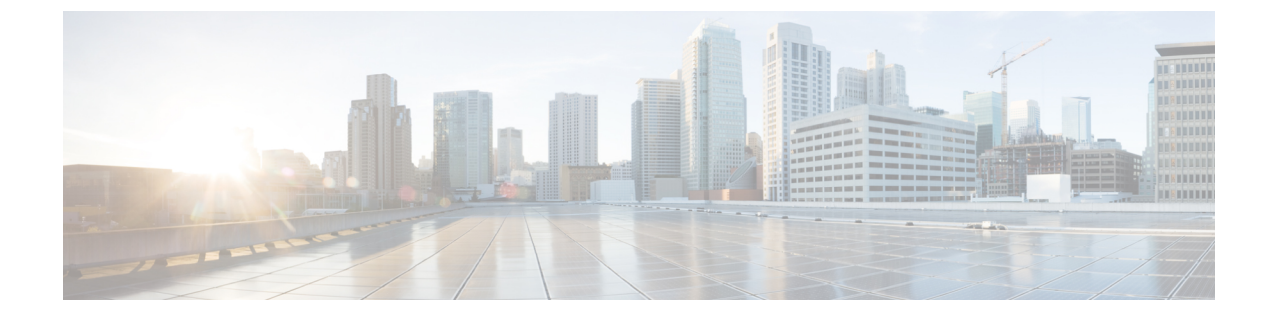

# ユーザ デバイス プロファイルの検証

この章では、ユーザデバイスプロファイル用のCSVデータファイル内のレコードに、デバイ スプロファイル名や電話番号などの必須フィールドがすべてあることをを検証する方法と、最 初のノードのデータベース内にあるレコードとの不一致がないかを検査する方法について説明 します。

- ユーザデバイスプロファイルの検証(1ページ)
- ユーザデバイス プロファイルの検証関連のトピック (3ページ)

## ユーザ デバイス プロファイルの検証

BAT を使用して、CSV データファイルのユーザ デバイス プロファイル レコードを検証する 検証スクリプトを実行できます。[ユーザデバイスプロファイルの確認(Validate User Device Profiles)]を選択すると、システムは検証ルーチンを実行して、CSV データファイルにすべて の必須フィールド(デバイスプロファイル名や電話番号など)が入力されていることを検査 し、最初のノードデータベース内のレコードとの不一致があるかどうか検査します。

#### 始める前に

- ・追加するデバイス用のユーザデバイスプロファイルテンプレートが必要です。単一回線を備えたユーザデバイスプロファイルを追加するために、複数行からなるユーザデバイスプロファイルテンプレートを使用できます。
- ・ユーザデバイスプロファイル固有の詳細を含む CSV データファイルが必要です。

#### 手順

- ステップ1 [一括管理(Bulk Administration)]>[ユーザデバイスプロファイル(User Device Profiles)]> [ユーザデバイスプロファイルの確認(Validate User Device Profiles)]の順に選択します。 [ユーザデバイスプロファイルの検証(User Device Profiles Validation)]ウィンドウが表示され ます。
- ステップ2 CSV データファイルに対応する挿入オプションを次のように選択します。

- [UDP固有の詳細の確認(Validate UDP Specific Details)]: ファイル形式を使用するユーザ デバイス プロファイル レコードを検証する場合。
- [UDPすべての詳細の確認(Validate UDP All Details)]: [すべての詳細(All Details)]オプ ションを使って生成されたエクスポートファイルからのユーザデバイスプロファイルレ コードを検証する場合。
- **ステップ3**[ファイル名(File Name)]フィールドで、この特定の一括トランザクション用に作成したCSV データ ファイルを選択します。
- ステップ4 [UDP固有の詳細の確認(Validate UDP Specific Details)]オプションの[UDPテンプレート名(UDP Template Name)]フィールドで、このタイプの一括トランザクション用に作成した Cisco Unified Communications Manager 一括管理(BAT) ユーザデバイス プロファイル テンプレートを選択します。
- **ステップ5** 選択した CSV データ ファイルをデータベースで検証するには、[送信(Submit)]をクリック します。

[一括管理 (Bulk Administration)]メニューの[ジョブスケジューラ (Job Scheduler)]オプショ ンでジョブが作成されます。[ジョブの設定 (Job Configuration)]ウィンドウを使用して、ジョ ブスケジュールを変更します。

#### 関連トピック

BAT ログファイル ユーザデバイスプロファイルー括管理ツール (BAT) テンプレートの作成 BAT スプレッドシートを使用したユーザデバイス プロファイル CSV データファイルの 作成 スケジュールしたジョブの管理 ユーザデバイス プロファイルの検証 (1ページ)

### ユーザ デバイス プロファイルの検証の制限事項

電話の確認には次の制限があります。

- 検証プロセスで検査するのは、テンプレート上に設定されている回線の数だけです。つまり、テンプレート上に設定されている回線番号は検査しません。CSVデータファイルに電話テンプレートでサポートされている回線数よりも多い回線数が含まれている場合、[UDPの確認 固有の詳細(Validate UDP specific details)]ジョブを実行した後、管理者はログ内に「「警告:電話テンプレートでサポートされる回線数より多くの回線が CSV に含まれています。(WARNING: CSV contains more number of lines than are supported by the phone template.)」」というメッセージが表示されます。[電話番号(Directory Numbers)]、[スピードダイヤル(Speed dials)]、[ビジーランプフィールドスピードダイヤル(Busy Lamp Field Speed Dials)]のいずれかが空、またはすべてが空の場合、要約ログファイル内に示された警告メッセージが正確ではない可能性があります。
- ・確認プロセスでは、CSVファイルで必須フィールドが指定されているかどうかは確認されません。

 電話テキストファイルでIP Phone サービスパラメータが指定されている場合、確認プロ セスで確認されるのは、Cisco Unified Communications Manager 上のCSVファイルで指定さ れている名前のパラメータの有無だけです。指定されているパラメータがIP Phone サービ スで設定されているかどうかは確認されません。

### ユーザ デバイス プロファイルの検証関連のトピック

- ユーザ デバイス プロファイルー括管理ツール (BAT) テンプレートの作成
- ユーザ デバイス プロファイルの検証の制限事項 (2ページ)
- BAT スプレッドシートを使用したユーザ デバイス プロファイル CSV データ ファイルの 作成
- •スケジュールしたジョブの管理
- BAT ログファイル

I

ユーザ デバイス プロファイルの検証関連のトピック

翻訳について

このドキュメントは、米国シスコ発行ドキュメントの参考和訳です。リンク情報につきましては 、日本語版掲載時点で、英語版にアップデートがあり、リンク先のページが移動/変更されている 場合がありますことをご了承ください。あくまでも参考和訳となりますので、正式な内容につい ては米国サイトのドキュメントを参照ください。